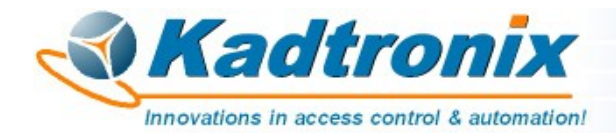

Rev. 1 (2/19)

## Changing the POS HID Driver for MagTek Magnetic Stripe Card Readers

Prior to Windows 8.1, USB HID magnetic stripe & barcode readers were assigned exclusively to Human Interface Devices. Legacy applications gained full access to these devices by utilizing Windows HID-compliant drivers. Beginning in Windows 8.1, POS HID classes were added:

- Magnetic Stripe Reader
- Barcode Scanner
- POS Printer

With the advent of new classes, legacy applications may no longer access devices using traditional USB HID methods. (Attempts to read or write result in I/O error.) Fortunately, the issue is easily resolved with a simple driver assignment change at the Device Manager. The steps outlined below describe how to re-assign the driver for a MagTek Magnetic Stripe Reader.

- Plug in the MagTek card reader.
- Open the **Device Manager**.

*Tip: Type "device manager" in the Windows search box.* 

- Right-click on Magtek Magnetic Stripe Reader Device.
- Select, Update driver.

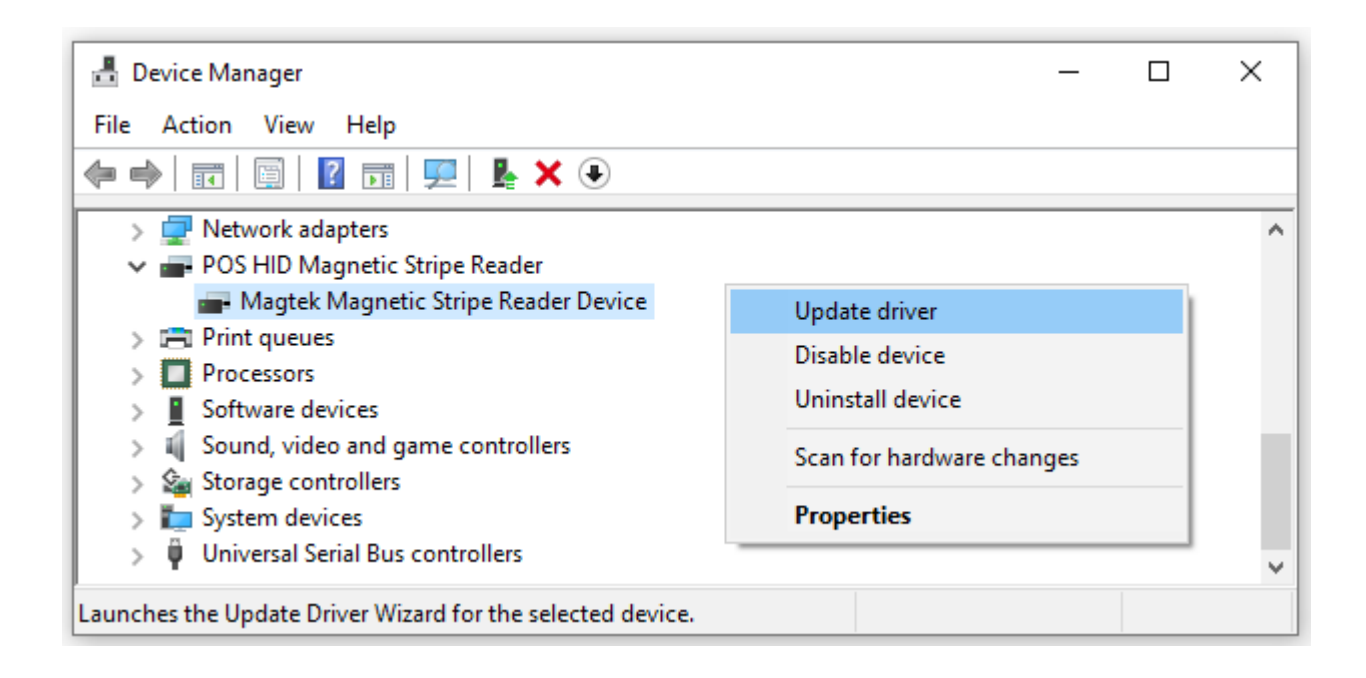

## • Select, Browse my computer for driver software

| ÷ | Update Drivers - Magtek Magnetic Stripe Reader Device                                                                                                    | ×      |
|---|----------------------------------------------------------------------------------------------------|--------|
|   | How do you want to search for drivers?                                                                                                    |        |
|   | → Search automatically for updated driver software<br>Windows will search your computer and the Internet for the latest driver software<br>for your device, unless you've disabled this feature in your device installation<br>settings. |        |
|   | → Browse my computer for driver software<br>Locate and install driver software manually.                                                                                                    |        |
|   |                                                                                                    |        |
|   |                                                                                                    | Cancel |

• Select, Let me pick from a list of available drivers on my computer.

|   |                                                                                                    | × |
|---|----------------------------------------------------------------------------------------------------|---|
| ~ | Update Drivers - Magtek Magnetic Stripe Reader Device                                                                                                    |   |
|   | Browse for drivers on your computer                                                                                                    |   |
|   | Search for drivers in this location:                                                                                                    |   |
|   | ∽ Browse                                                                                                    |   |
|   | Include subfolders                                                                                                    |   |
|   |                                                                                                    |   |
|   |                                                                                                    |   |
|   | → Let me pick from a list of available drivers on my computer<br>This list will show available drivers compatible with the device, and all drivers in the<br>same category as the device. |   |
|   |                                                                                                    |   |
|   | Next Cance                                                                                                    | I |

• Select, **HID-compliant device**. Then, click **Next**.

|   |                                                                                                    | ×  |
|---|----------------------------------------------------------------------------------------------------|----|
| ← | Update Drivers - Magtek Magnetic Stripe Reader Device                                                                                                    |    |
|   | Select the device driver you want to install for this bardware                                                                                                 |    |
|   | Select the device driver you want to install for this hardware.                                                                                                |    |
|   | Select the manufacturer and model of your hardware device and then click Next. If you have disk that contains the driver you want to install, click Have Disk. | a  |
|   |                                                                                                    |    |
|   | Show compatible hardware                                                                                                    |    |
|   | Model                                                                                                    |    |
|   | 🔄 HID-compliant device                                                                                                    |    |
|   | Reg HID-compliant vendor-defined device                                                                                                    |    |
|   | 🔄 Magtek Magnetic Stripe Reader Device                                                                                                    |    |
|   |                                                                                                    |    |
|   | This driver is digitally signed.                                                                                                    |    |
|   | Tell me why driver signing is important                                                                                                    |    |
|   |                                                                                                    |    |
|   | Next Cance                                                                                                    | el |

• Wait for driver installation to complete. Then, restart your computer.

|   |                                                                           | $\times$ |
|---|---------------------------------------------------------------------------|----------|
| ~ | Update Drivers - HID-compliant device                                     |          |
|   | Windows has successfully updated your drivers                             |          |
|   | Windows has finished installing the drivers for this device:              |          |
|   | HID-compliant device                                                      |          |
|   | The hardware you installed will not work until you restart your computer. |          |
|   |                                                                           |          |
|   |                                                                           |          |
|   |                                                                           |          |
|   | Close                                                                     |          |